| Secure Print                                                                                                    | Im Hauptmenü d<br>KOPIE anwählen                                                                                |
|----------------------------------------------------------------------------------------------------|----------------------------------------------------------------------------------------------------|
|                                                                                                    | Hauptmenü                                                                                                    |
| Auftrag Farbe Format Seiten Kopien Preis                                                                                                    | Eine Funktion wählen.                                                                                           |
|                                                                                                    |                                                                                                    |
|                                                                                                    |                                                                                                    |
|                                                                                                    | Kopie                                                                                                    |
|                                                                                                    |                                                                                                    |
|                                                                                                    | Auswählen der g                                                                                                 |
| Image: Second second second | A Kopierfunktioner                                                                                              |
| Nach Anmeldung mittels UNIGRA7card können die anstehen-                                                                                                    | Kopiarbersit.                                                                                                   |
| den Druckjobs über die Warteschlange ausgewählt und ge-                                                                                                    |                                                                                                    |
| druckt werden                                                                                                    | Adda (fartiar)<br>Satiwara) 100 % Auto<br>Fartio wilkien 1:1 Kop-<br>Fartio wilkien 1:1 Kop-<br>wildien wilkien |
| DUNG                                                                                                    |                                                                                                    |
|                                                                                                    | Eadvar-, arbsiturg , Dapetostia ,                                                                               |
|                                                                                                    | P Viter-                                                                                                    |
| A                                                                                                    |                                                                                                    |
|                                                                                                    |                                                                                                    |
|                                                                                                    | SCANNEN OND SI                                                                                                  |
|                                                                                                    | Eine Funktion wählen.                                                                                           |
| ERSTMALIGE     Vorknüpfung mit UNICRAZcord                                                                                                    |                                                                                                    |
|                                                                                                    | NEIN I                                                                                                    |
| Die Karternummer ist unkekannt<br>Bitte nelden Die sich mit Berutzername und Passwort an                                                                                                    | Kopie Scar<br>S                                                                                                 |
| Im oberen Feld den UNIGRAZonline-Benutzernamen<br>(ohne BZEDVZ) eintragen                                                                                                    |                                                                                                    |
| Perutzernane:  Antippen um Tastatur zu öffnen  Im unteren Feld das Kennwort.  Zum Schluss mit Anmelden hestötigen                                                                                                    | "An eigene Adres                                                                                                |
| Passwart Zum Schuss mit Anmenden Destaugen.                                                                                                    | A auswählen                                                                                                    |
| Aurechen Diese Verknüpfung ist nur<br>Aurechen beim ersten Drucken notwendig.                                                                                                    | <b>Empfänger definieren</b> .                                                                                   |
|                                                                                                    |                                                                                                    |
| Aufladen Ihres persönlichen Druckkontos                                                                                                    | Adressbuch Zielwahl                                                                                             |
| <ul> <li>Bareinzahlung am ÖH-ServiceCenter</li> </ul>                                                                                                    | Wenn ihr <b>Original</b> direkt                                                                                 |
|                                                                                                    | aur der Glasplatte liegt,<br>müssen Sie abschließend                                                            |
|                                                                                                    | mit <b>"Fertig</b> " bestätigen.                                                                                |

## die Funktionstaste n

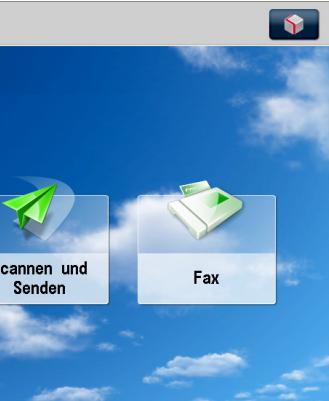

## gewünschten

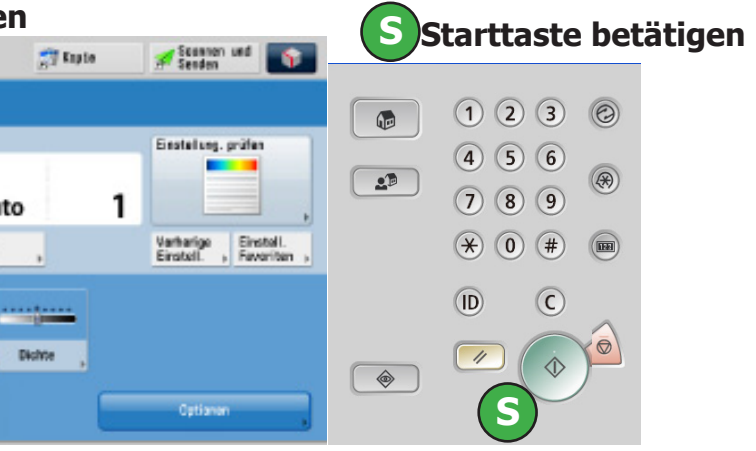

## lie Funktionstaste ENDEN anwählen

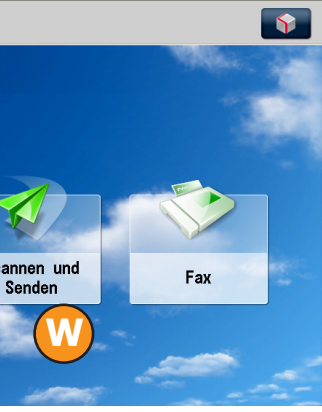

sse senden"

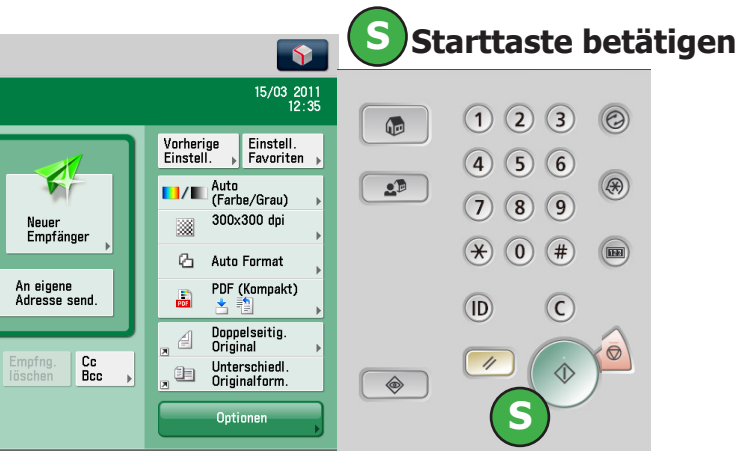